# Your Aspire How To Guide

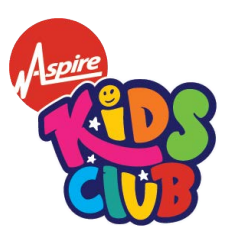

## How to make an account

1 Navigate to <u>https://aaeg.magicbooking.co.uk/Identity/Account/Login</u>

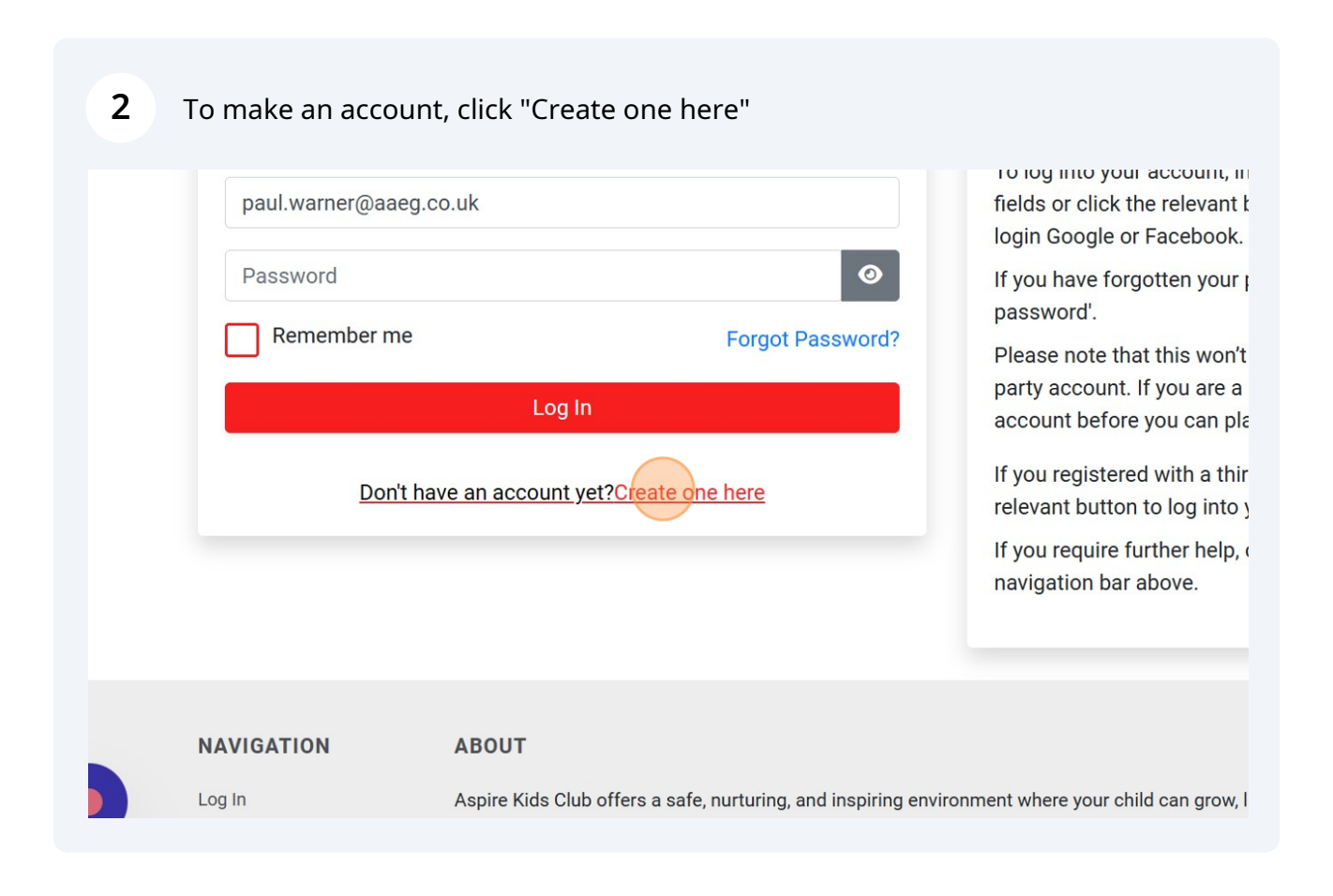

3

Type YOUR details as this is your PARENT account, to enable you to book your child/children on.

| First name *                                                                        | Last name *            | Selec |
|-------------------------------------------------------------------------------------|------------------------|-------|
| Paul Dummy                                                                          | Dummy warner           |       |
| Email *                                                                             | Confirm email *        |       |
| paul.warner@aaeg.co.uk                                                              | paul.warner@aaeg.co.uk |       |
| Password                                                                            | Confirm Password *     |       |
| ·····                                                                               |                        |       |
| Passwords must contain at least one special ch                                      | racter.                |       |
| ancel                                                                               |                        |       |
| <b>5</b> Click 'Next'.<br>nmy Warner                                                |                        |       |
| 5 Click 'Next'.<br>nmy Warner                                                       |                        |       |
| <b>5</b> Click 'Next'.<br>nmy Warner<br>rm email *<br>I.warner@aaeg.co.uk           |                        |       |
| 5 Click 'Next'.<br>nmy Warner<br>rm email *<br>I.warner@aaeg.co.uk<br>rm Password * |                        |       |
| 5 Click 'Next'.<br>nmy Warner<br>rm email *<br>I.warner@aaeg.co.uk<br>rm Password * |                        |       |
| 5 Click 'Next'.<br>nmy Warner<br>rm email *<br>I.warner@aaeg.co.uk<br>rm Password * |                        |       |
| 5 Click 'Next'.<br>nmy Warner<br>rm email *<br>I.warner@aaeg.co.uk<br>rm Password * |                        |       |
| 5 Click 'Next'.<br>nmy Warner<br>rm email *<br>I.warner@aaeg.co.uk<br>rm Password * |                        |       |

turing, and inspiring environment where your child can grow, learn,

f У 🖬 🛅

Unit & Hally Davis Industrial Estate

6 Click chosen centre area option (West Midlands)

 Select the centre(s) you want to register your child with by brow the areas served

 No Centre(s) Selected

 Select an area to see its centre(s)

 West Midlands

#### **7** Scroll to choose your centre and click the 'Add Centre' tick box to select it.

|                                                                                                    | Location                                                            | Add<br>Centre |  |
|----------------------------------------------------------------------------------------------------|---------------------------------------------------------------------|---------------|--|
| lled to offer our exceptional wraparound childcare service.<br>Aspire Kids Club offers a safe, nurturing, and inspiring<br>w, learn, and thrive.                                            |                                                                     |               |  |
| ur needs, and our online booking system reduces<br>You can use childcare vouchers, universal credits, and tax<br>I it hassle-free for you.                                                  | Wodensfield Primary School,<br>Woden Ave, Wolverhampton<br>WV11 1PW |               |  |
| rience with our Sports Club at Wodensfield Primary School!<br>your child(ren) passion for sports while fostering teamwork<br>iastic coaches, we offer a dynamic blend of games, skills, and | Wolverhampton                                                       |               |  |
| er-school session that promotes fitness, well-being,                                                                                                    |                                                                     |               |  |

| 8 Click 'Next'.                                                                                                    |                                                                     |  |
|----------------------------------------------------------------------------------------------------|---------------------------------------------------------------------|--|
| iastic coaches, we offer a dynamic blend of games, skills, and er-school session that promotes fitness, well-being, | Nursery Academy Aldridge<br>Rd, Great Barr<br>B44 8NT<br>Birmingham |  |
|                                                                                                    | Next                                                                |  |
| turing, and inspiring environment where your child can grow, lear                                                   | rn,<br>Init 6 Holly Park Industrial Estate<br>Birmingham<br>B24 9PB |  |

Fill in your details as this is your PARENT account details. Adding your child/children will come at a later point.

| User Details            | Centre(s)                         |                   |   |
|-------------------------|-----------------------------------|-------------------|---|
| Paul Dummy Dummy Warne  | r - paul.warner@aaeg.co.uk        | ld Primary School |   |
| Personal Details        |                                   |                   |   |
| Title * Select          | <pre>Ethnicity *     Select</pre> | Gender * Select   | ~ |
| Select                  |                                   |                   |   |
| Mr<br>Mrs<br>Ms<br>Miss | Address Line 2                    | Town *            |   |
| Mx<br>Lord              | Country *                         | Postcode *        |   |

| 10         | Click 'Next' when all fields are fully completed.            |  |
|------------|--------------------------------------------------------------|--|
|            |                                                              |  |
|            | Secondary Contact Number                                     |  |
|            | Next                                                         |  |
| turing on  | STAY IN TOUCH                                                |  |
| turnig, an | Unit 6 Holly Park Industrial Estate<br>Birmingham<br>B24 9PB |  |

| Create Account                                                                                                    | Choose Centre(s)                                                                                                    | Enter Account Details                                                                                                    | O Terms & Conditions                                                                                                  |
|----------------------------------------------------------------------------------------------------|----------------------------------------------------------------------------------------------------|----------------------------------------------------------------------------------------------------|----------------------------------------------------------------------------------------------------|
| Complet                                                                                                    | Terms & e your contact permissions and Read                                                                                     | Conditions<br>and accept the T&Cs below to create your                                                                                                    | account                                                                                                    |
| Contact Preferences                                                                                                    |                                                                                                    | Terms & Conditions                                                                                                    |                                                                                                    |
| \$"The childcare service provider is A<br>booking and payment platform mag<br>MyPlayService Ltd.<br>If you are happy to hear from Aspire<br>us know how you would like to hear<br>I'd like to receive marketing informa<br>Club by email<br>I'd like to receive marketing informa<br>Club by SMS<br>I'd like to receive marketing informa<br>magicbooking by email<br>I'd like to receive marketing informa<br>magicbooking by SMS | Aspire Kids Club , however the icbooking is operated by<br>Kids Club and magicbooking, let<br>from us:<br>tion from Aspire Kids | Please confirm that you have read a<br>Privacy Policy.<br>I have read and agreed with Aspire I<br>I have read and agreed with Aspire I<br>Policy *<br>I have read and agreed with magicb<br>* | and understood our T&Cs and<br>Kids Club T&Cs *<br>Kids Club Privacy<br>pooking T&Cs *<br>pooking Privacy Policy<br>v |
| Back                                                                                                    |                                                                                                    |                                                                                                    | Create Accou                                                                                                    |

### Click 'Click Here to Login'.

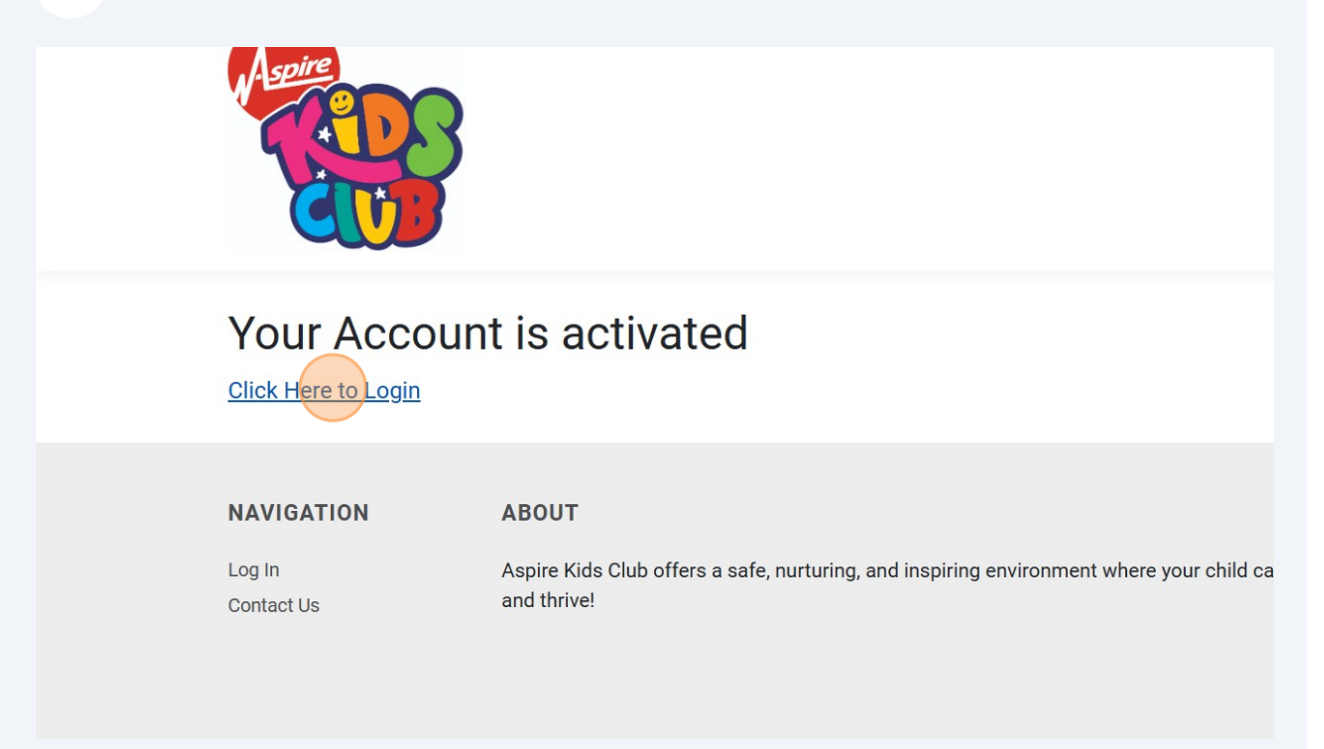

#### **13** Enter the login details you created and click 'Log In'.

| Log In 🛛 🖓 Help                                                                                                    |                                                                                    |
|----------------------------------------------------------------------------------------------------|------------------------------------------------------------------------------------|
| Please enter a valid email address.     To log into your account, input fields or click the relevant buttor login Google or Facebook.                | : your email and password in t<br>on if you registered with a thir                 |
| If you have forgotten your pass password'.                                                                                                    | sword, click the link 'Forgot yo                                                   |
| Remember me Forgot Password? Please note that this won't wor<br>party account. If you are a new<br>account before you can place                      | rk if you have registered with a<br>v customer, you need to create<br>anv booking. |
| Log In Don't have an account yet?Create one here If you require further help, continuous of the second button to log into your invigation bar above. | arty login Google or Facebook<br>r account.<br>tact us by clicking the link in tl  |
| NAVIGATION ABOUT                                                                                                    | ST/                                                                                |
| Log In Aspire Kids Club offers a safe, nurturing, and inspiring environment where your child can grow, learn Contact Us and thrive!                  | l,<br>Unit 6 Holly Dark I                                                          |